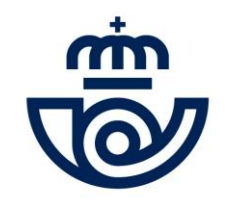

# SOLICITUD BOLSAS DE EMPLEO

## GUÍA DE CUMPLIMENTACIÓN DE SOLICITUD

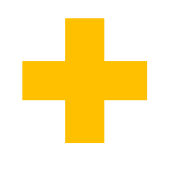

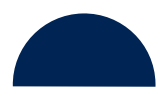

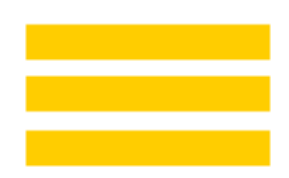

### antes de comenzar...

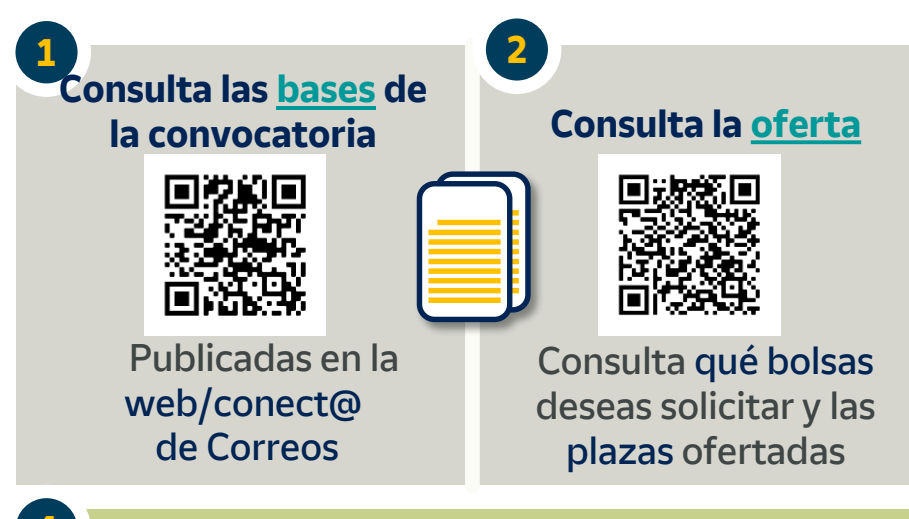

Comprueba los requisitos técnicos:

Actualiza tu navegador Formulario no compatible con el móvil

Consulta posibles dudas e incidencias

### Revisa que tienes toda la información necesaria. Cumplimentar tu solicitud será mucho más ágil y sencillo.

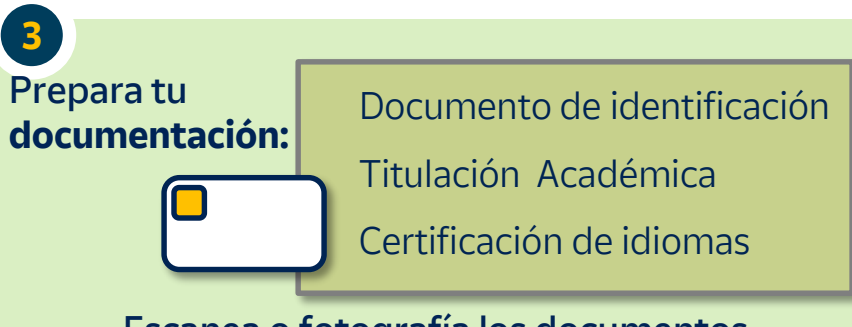

Escanea o fotografía los documentos con un tamaño máximo de 2M y guárdalos en alguna carpeta de tu equipo para poder adjuntarlos individualmente

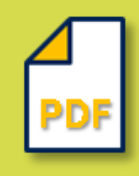

**Extensiones permitidas:** jpg, jpeg, png, tiff, pdf, gif, docx, doc, xlsx, xls, ppt, zip y rar.

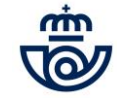

## oferta de plazas

### Antes de presentar tu solicitud consulta la oferta de Bolsas de Empleo (Anexo I)

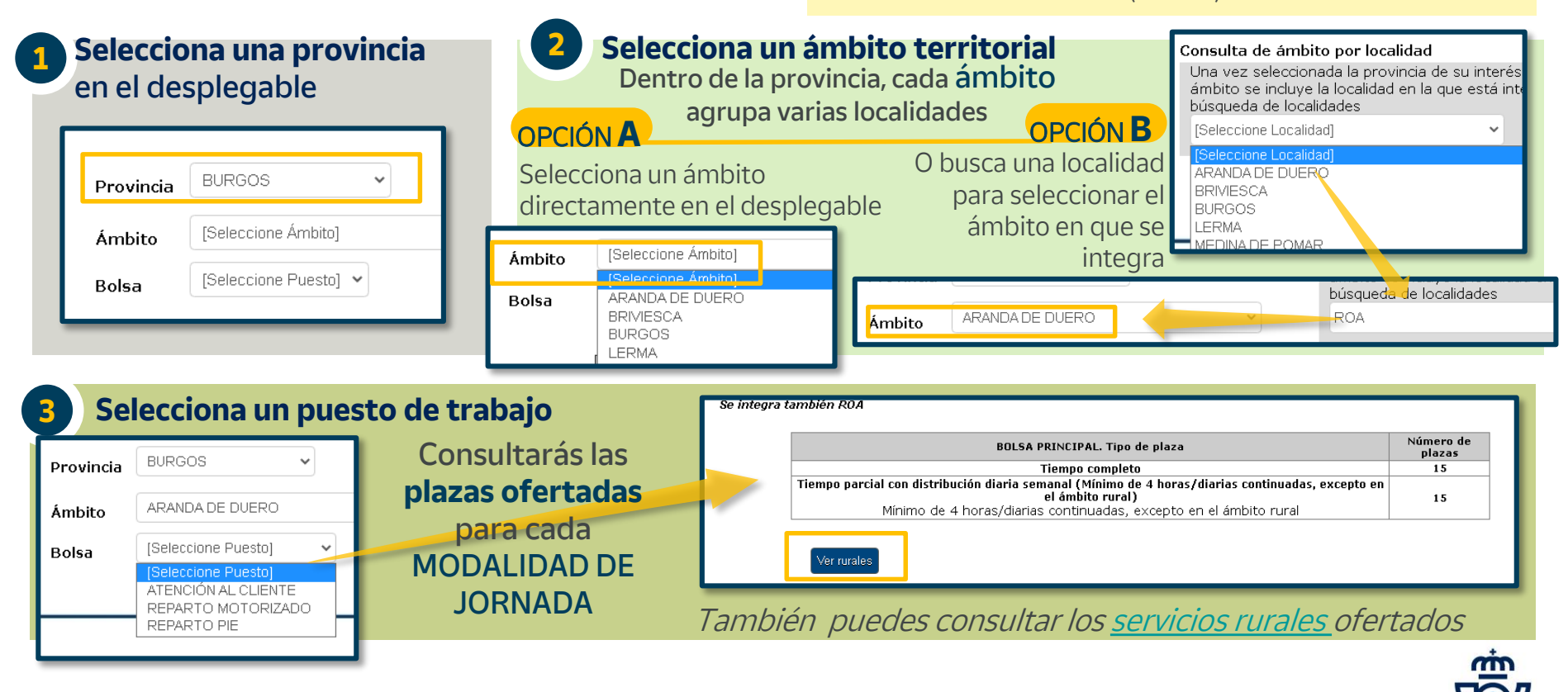

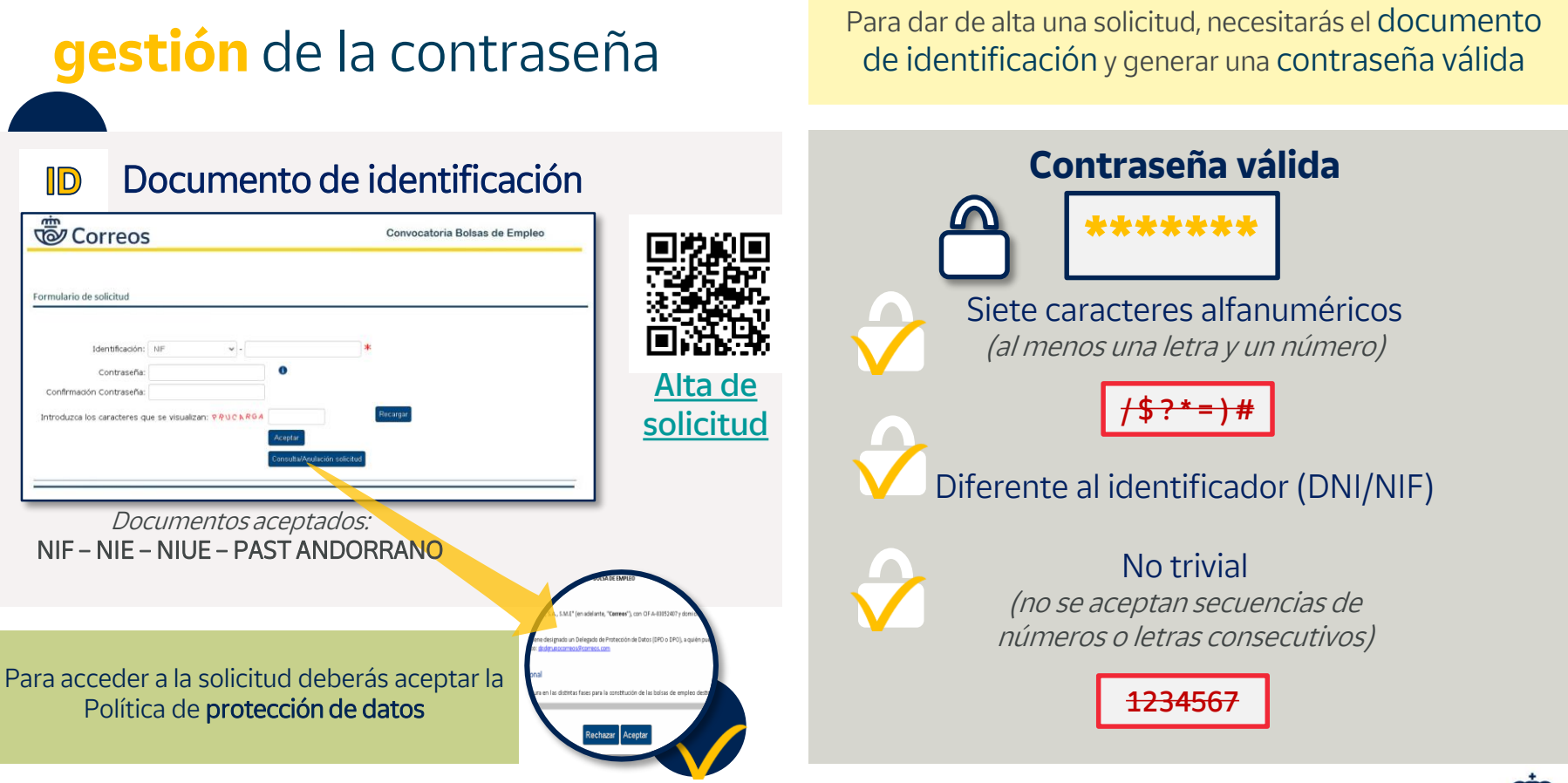

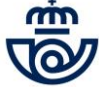

## gestión de la contraseña

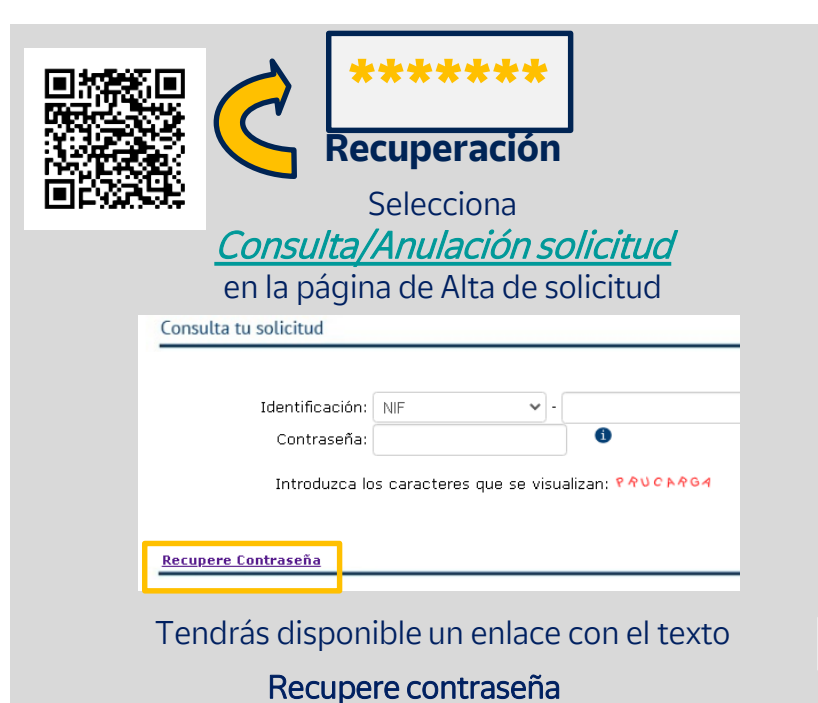

Si se te olvida la contraseña, puedes recuperarla para Consultar o Anular de tu solicitud

## Identifícate y pulsa Aceptar

| Identificación: NIF 🗸 -                                       |
|---------------------------------------------------------------|
| Introduzca los caracteres que se visualizan: <b>?R\C FRGA</b> |
| Aceptar                                                       |

Te enviaremos un código por SMS para que

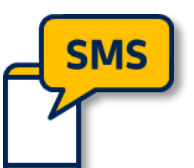

puedas recuperar la contraseña.

Tiene una validez de 20 minutos

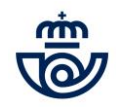

## datos personales

### Introduce tus datos personales, de domicilio y de contacto

Los campos marcados con asterisco son obligatorios . No podrás continuar con la solicitud hasta haberlos cumplimentado todos

No olvides informar el móvil y el correo electrónico.

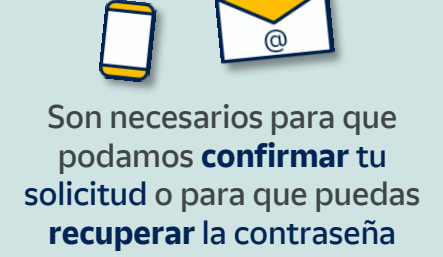

| Nombre*                      | Primer Apellido*                | pellido                 | Sexo*               |
|------------------------------|---------------------------------|-------------------------|---------------------|
| (dentificación*              | Fecha de Nacimiento*            | Nacionalidad*           | N° Seguridad Social |
| 12345678Z                    | dd/mm/aaaa 🖻                    | ESPAÑA 🗸                |                     |
| País de Nacimiento*          | Provincia de Nacimiento**       | Población de Nacimiento |                     |
| [Seleccione el País] 🔹 🗸     | [Seleccione Provincia] 🗸        |                         |                     |
| Dirección*                   | Nombre*                         | N°                      |                     |
| [Seleccione el tipo de vía 🐱 |                                 |                         |                     |
| Bloque Escalera Piso         | Puerta                          |                         |                     |
| Localidad*                   | Provincia*                      | C. Postal*              |                     |
|                              | [Seleccione Provincia] 🗸        |                         |                     |
| Teléfono Fijo                |                                 |                         |                     |
| Teléfono Móvil* 📵            | Correo Electrónico* 🛈           |                         |                     |
|                              |                                 |                         |                     |
| Confirmación Teléfono Móvil  | Confirmación Correo Electrónico |                         |                     |
|                              |                                 |                         |                     |

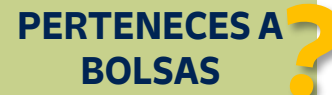

Si no perteneces a las actuales bolsas de empleo, al pulsar Siguiente deberás **adjuntar tu documento** de identificación

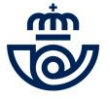

## petición de bolsas

## Podrás pedir hasta dos bolsas distintas y en cada una seleccionar un máximo de dos modalidades de jornada

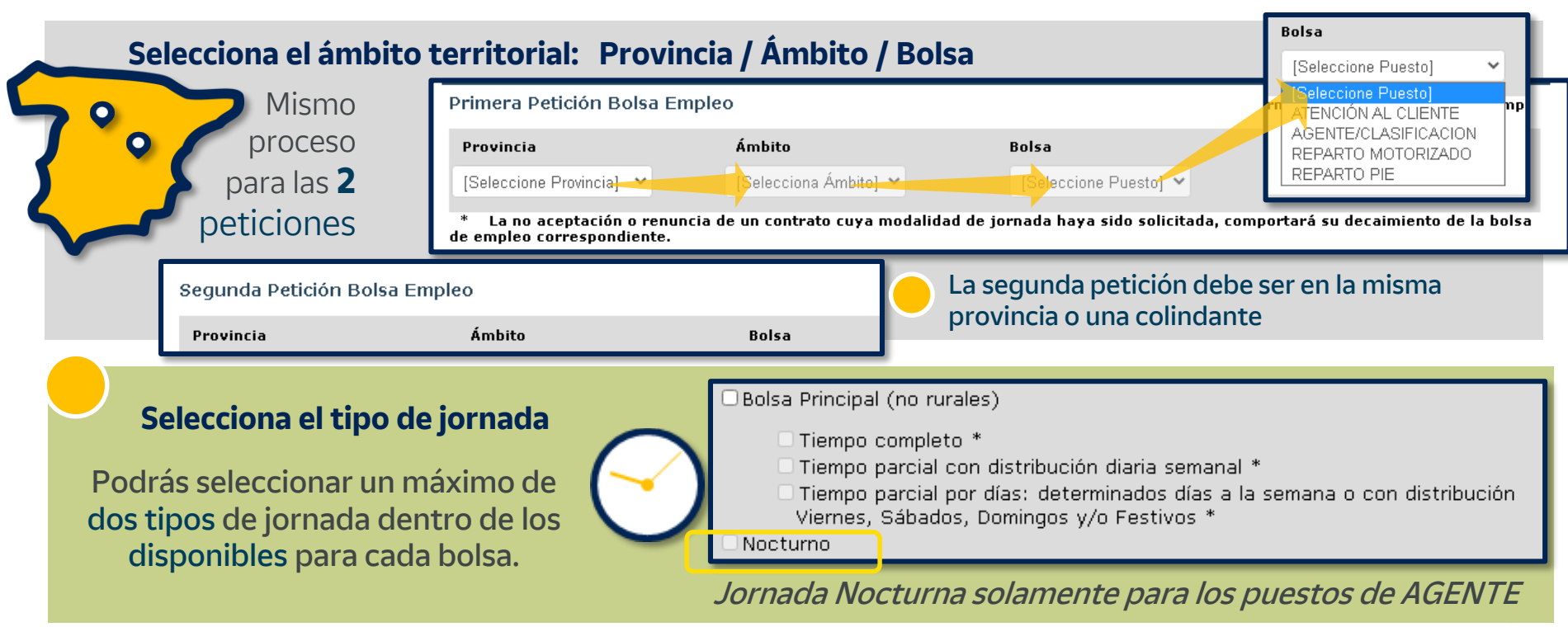

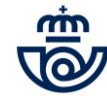

## petición de bolsas

En las bolsas de reparto se ofertan plazas de **servicios rurales** 

En las bolsas de **REPARTO** podrás solicitar Bolsa Principal , **SERVICIOS RURALES** o ambas

### Los servicios rurales se ofertan:

No existe número mínimo o máximo de servicios rurales, siempre que se cumplan con los requisitos que exija el servicio

| Agrupados      | Un grupo por cada<br><b>localidad</b> y tipo de<br><b>vehículo</b> |  |
|----------------|--------------------------------------------------------------------|--|
| ndividualmente | Oficinas auxiliares<br>Reparto a pie                               |  |

Aportación de local

| 0 | ARANDA DE DUERO - AUTOMÓVIL    | TIPO DE JORNADA |
|---|--------------------------------|-----------------|
|   | ARANDA DE DUERO CIRCULAR 02    | JC              |
|   | ARANDA DE DUERO CIRCULAR 03    | JC              |
|   | ARANDA DE DUERO CIRCULAR 04    | JC              |
|   | ARANDA DE DUERO CIRCULAR 05    | JC              |
|   | ARANDA DE DUERO CIRCULAR 06    | JC              |
|   | ARANDA DE DUERO-CIRCULAR NRO 7 | JC              |
|   | ARANDA DE DUERO CIRCULAR 08    | JC              |
|   | APANDA DE DUERO-CIRCULAR NRO J | JC              |

#### OFICINAS AUXILIARES

|             | TIPO DE JORNADA | APORTACIÓN DE VEHÍCULO | APORTACIÓN DE LOCAL |
|-------------|-----------------|------------------------|---------------------|
|             | JC              |                        |                     |
| OROA 2 (0X) | JP              |                        |                     |
|             |                 |                        |                     |

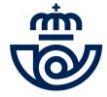

## méritos. permisos

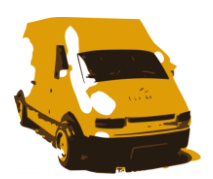

### Los permisos de conducción puntuarán en las bolsas de reparto y agente

Si consientes que accedamos a tus datos en la **DGT** no será necesario adjuntar la copia de tu permiso

<mark>Eq</mark>uipo que ha expedido el permiso 🛈

SI consiento que mis datos personales (DNI o documento equivalente) facilitados a la Sociedad Estatal Correos y Telégrafos, S.A., S.M.E. (Correos) en la solicitud para el proceso de Bolsas de Empleo puedan ser comunicados a la Dirección General de Tráfico (DGT) con la única finalidad de verificar la posesión y fecha de validez de los permisos de conducción valorados en la convocatoria de fecha.......... y que indico

Examinar

Ningún archivo seleccionado

Recuerda que si solicitas bolsa de reparto motorizado el permiso de conducción **es requisito** *Consulta el Apartado 3.4 de las <u>bases</u>* 

Todos los candidatos deberán cumplimentar cada uno de sus permisos, indicando las fechas de validez y el Equipo que ha expedido el permiso

| de permiso                    | Válido desde                                               | Hasta 🕚                                                                      |
|-------------------------------|------------------------------------------------------------|------------------------------------------------------------------------------|
| чм                            | dd/mm/aaaa                                                 | dd/mm/aaaa                                                                   |
|                               | dd/mm/aaaa                                                 | dd/mm/aaaa                                                                   |
|                               | defense fan en                                             | dd/min/chaa                                                                  |
|                               |                                                            | dd/mm/aaa                                                                    |
| grafos, S.A.<br>Inica finalid | ., S.M.E. (Correos) en la<br>ad de verificar la posesión v | dd/mm/aa 14                                                                  |
|                               | ,                                                          | dd/mm/aa                                                                     |
|                               |                                                            | dd/mm/aa                                                                     |
| 2                             | dd/mm/aaaa                                                 | dd/mm/aa                                                                     |
| 01                            | dd/mm/aaaa                                                 | dd/mm/aaa                                                                    |
| )                             | dd/mm/aaaa                                                 | dd/mm/aaaa                                                                   |
| E                             | dd/mm/aaaa                                                 | dd/mm/aa                                                                     |
| 1E                            | dd/mm/aaaa                                                 | dd/mm/aai<br>3. 2. NOMRE<br>3. 1. 12-1980 FSPARA                             |
| E                             | dd/mm/aaaa                                                 | dd/mm/aac 4a.21 - 12 - 2007 4c. 33 - 00<br>4b.20 - 12 - 2017<br>5 000000 - T |
| 01E                           | dd/mm/aaaa                                                 | dd/mm/aa                                                                     |
| DE                            | dd/mm/aaaa                                                 | dd/mm/aat 9. B C1 C                                                          |
| 3TP                           | dd/mm/aaaa                                                 | dd/mm/aaaa                                                                   |
| po que ha exp                 | oedido el permiso 🛈                                        | <u> </u>                                                                     |

## méritos. titulación académica

### Titulación académica y cursos de formación son méritos puntuables

### Titulación académica

Indica cuál es tu titulación académica, informando el Centro y la Materia.

Deberás **adjuntar** el documento correspondiente

Ningún archivo seleccionado

### Pulsa **Examinar**

Examinar

Busca la carpeta en que has guardado los documentos **Selecciona** el fichero

| Titulación académic                                  | a                                                             | Centro ( | 0                             | Área/Mate                    | eria/Rama/Fam                                                         |  |
|------------------------------------------------------|---------------------------------------------------------------|----------|-------------------------------|------------------------------|-----------------------------------------------------------------------|--|
| Universitaria                                        | [Seleccione tipo] 🗸                                           |          |                               |                              |                                                                       |  |
| FP Grado Superior                                    |                                                               |          |                               |                              |                                                                       |  |
| Bachiller/Bachillerato                               |                                                               |          |                               |                              |                                                                       |  |
| 🗆 FP Grado Medio                                     |                                                               |          |                               |                              |                                                                       |  |
|                                                      |                                                               |          |                               |                              |                                                                       |  |
| Si no seleco<br>casilla, to                          | cionas ninguna<br>e pediremos                                 | Э        | Cursos de for                 | rmació                       | n                                                                     |  |
| Si no seleco<br>casilla, to<br>seleccion<br>siguient | cionas ninguna<br>e pediremos<br>ar una de las<br>es opciones | Э        | Cursos de for<br>Marca los cu | <b>mació</b><br>ursos<br>del | Cliente y la cadena de valor<br>Portafolio de productos<br>Paqueteria |  |

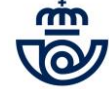

## méritos. idiomas

### Se valora el **inglés y la lengua oficial propia** de cada Comunidad Autónoma

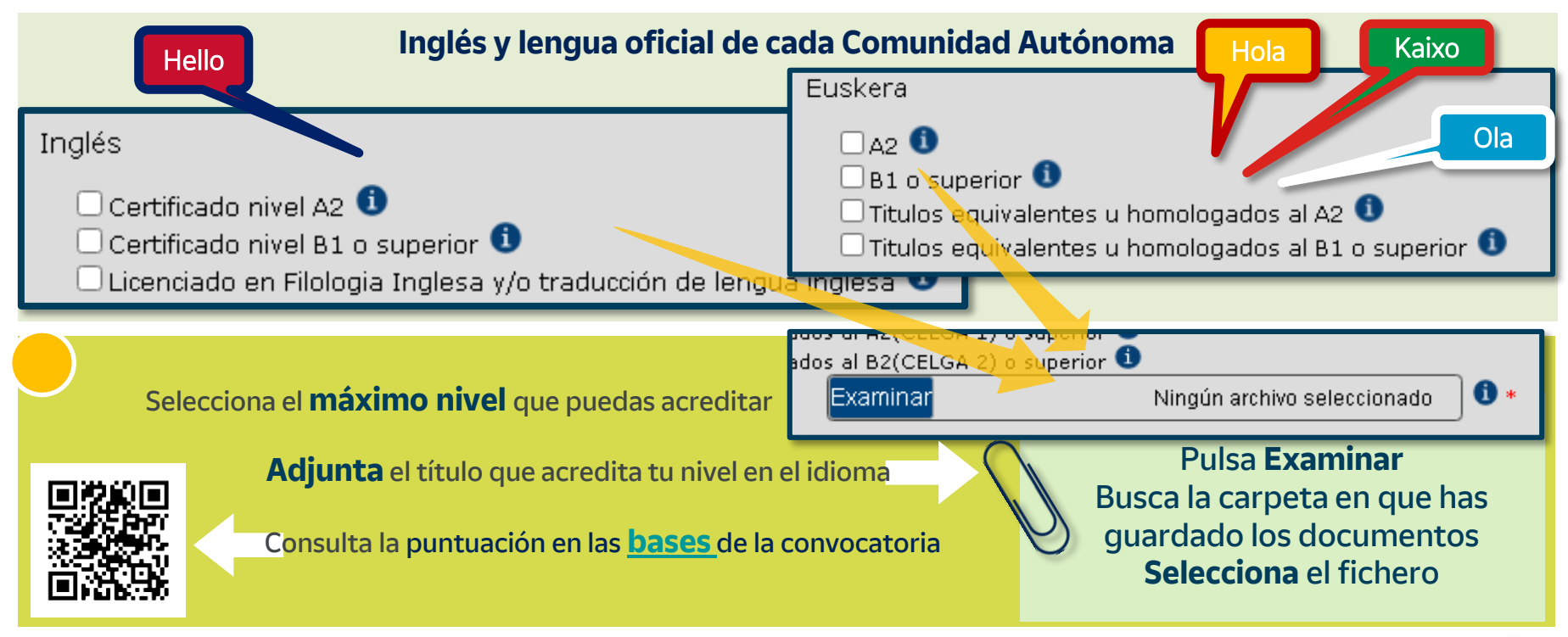

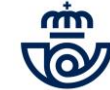

## presentación de solicitud

Una vez cumplimentados tus méritos solo te queda confirmar la solicitud

### Declaración de veracidad

En caso de incorporarte podremos pedirte presentar la documentación.

DECLARACIÓN DE VERACIDAD DE DATOS Y COMPROMISO APORTAR DOCUMENTACIÓN

Declaro bajo mi responsabilidad que reúno los requisitos y méritos informados en mi solicitud, y que los documentos anexados, en su caso, se corresponden con un documento original que me comprometo aportar, junto con el

Si pulsas 'No estoy de acuerdo' saldrás de la solicitud y **quedará sin registrar** 

No estoy de acuerdo

Estoy de acuerdo

Al aceptar te mostraremos un resumen de la solicitud con el **Identificador** generado y la podrás Guardar en pdf/ Imprimir / Eliminar

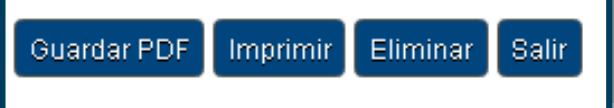

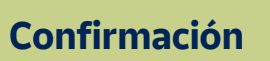

Recibirás un E-mail y un SMS con el resumen y el identificador de tu solicitud

### Consulta y Anulación de la solicitud

Con tu ID y contraseña puedes volver y consultar tu solicitud o anularla.

Si quisieras realizar una modificación, deberás anularla y presentar una nueva.

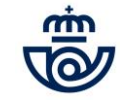

## posibles dudas e incidencias

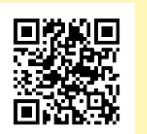

Consulta tus dudas en las **bases** y **oferta** 

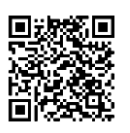

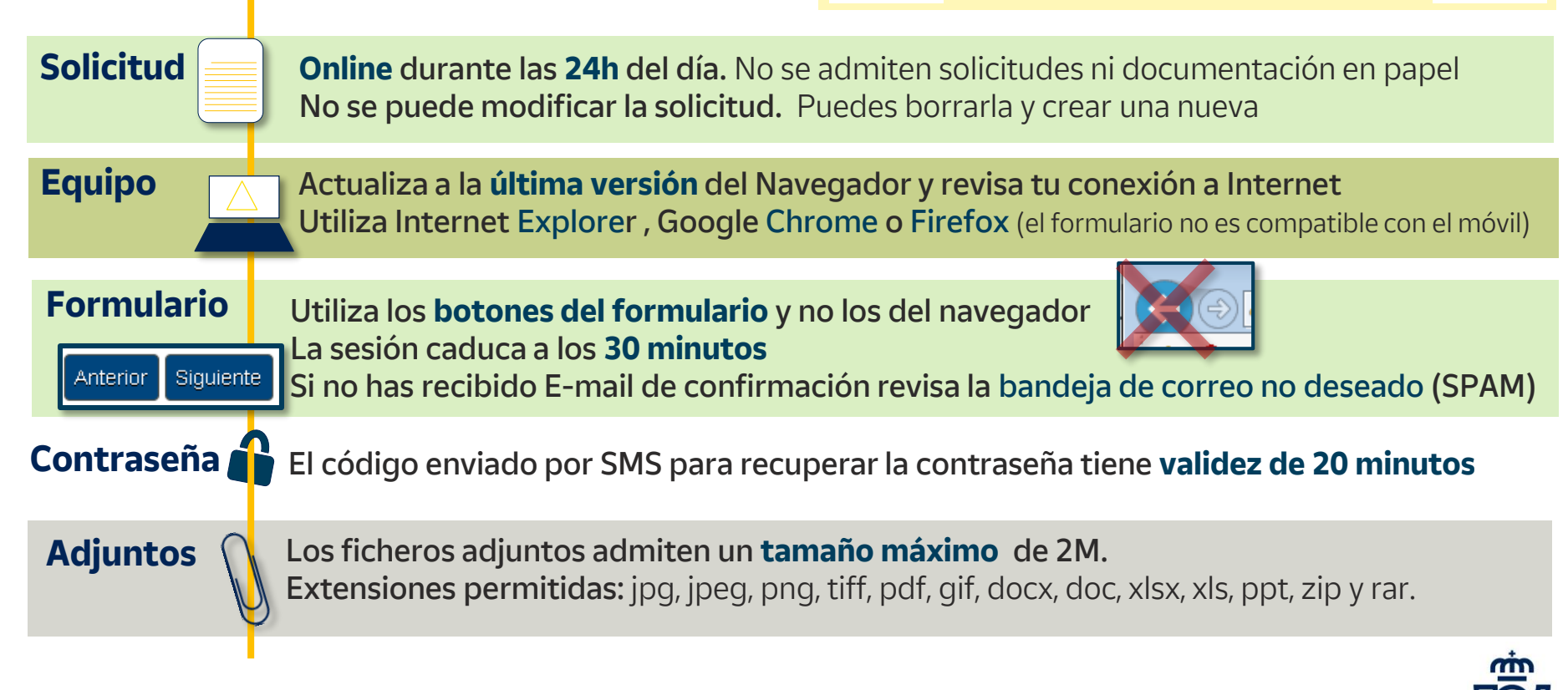